1.打开电子商务师职业技能等级认定管理平台(<u>http://dskw.itmc.cn/</u>),点击"注册" 后按要求登录。真实姓名需填写真实姓名,用户角色根据实际情况填写。

| ← → C ▲ 不安全   dskw.itmc.cn |      |                                  | ॰ Q ☆ 😩 : |
|----------------------------|------|----------------------------------|-----------|
| 🔆 电子商务师职业技能等级认定管理          | 阳台   |                                  |           |
|                            |      | 用户登录<br>単55<br>一<br>近況<br>文加注册 8 |           |
|                            | 用    | 户注册                              |           |
|                            | 0    | 0                                |           |
| 手机导验证                      | 完善信息 | 完成                               |           |
| 手机号码                       |      |                                  |           |
| 验证码                        |      | 发送                               |           |
|                            |      |                                  |           |
|                            |      | 下一步                              |           |
|                            |      |                                  |           |

|                   | 用户》                  | 主册      |          |
|-------------------|----------------------|---------|----------|
| <b>1</b><br>手机号验证 | <b>2</b><br>完善信息     | 3<br>完成 |          |
|                   |                      | 0       |          |
|                   | <b>米密码</b> 简绘入密码     |         |          |
|                   | 用户邮箱 请输入邮箱           |         |          |
|                   | 真实姓名 请输入真实社名         |         |          |
|                   | 身份证号 请输入身份证号         |         |          |
|                   | ★用户角色 ④ 学生 ○ 教师 ○ 职工 |         | <b>/</b> |
|                   |                      | 下一步     |          |

## 2.核对认定计划名称,选择正确的认定计划,并点击"报名"

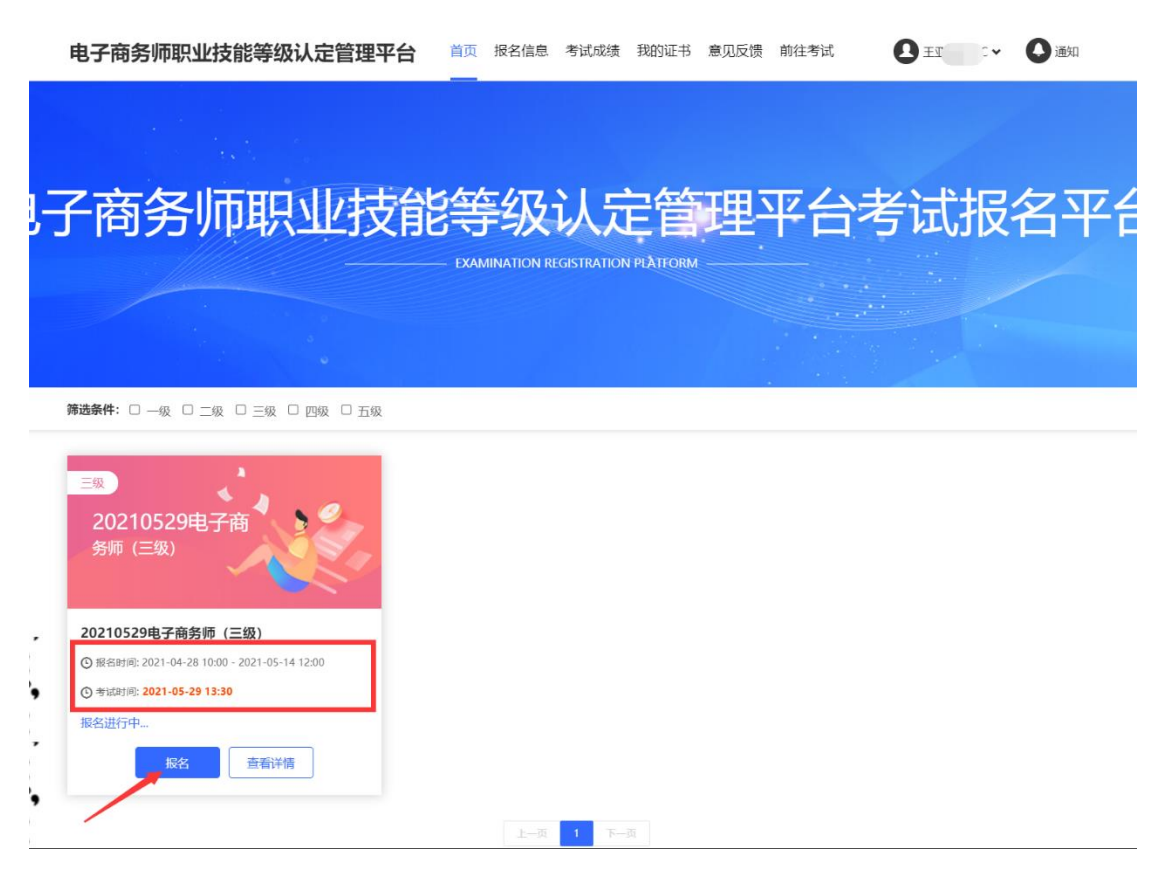

## 3.如实填写个人信息,标"\*"为必填项。填写完整无误后,点击"下一步"。

| 电子商务师职业技能等 | 级认定管理平台 <sup>首页 报名信息</sup> 考                                                                     | 试成绩 我的证书 意见反              | 惯前往考试 🛃 王 🖌 🗘 通知 |
|------------|--------------------------------------------------------------------------------------------------|---------------------------|------------------|
|            | 考试挤<br>Registration for                                                                          | 配名<br>examination         | And              |
| 1 基础信息     | ② 身份选择                                                                                           | ③ 报名信息                    | ④ 证件信息上传         |
|            | 20210529电子商务师(三级)<br>振名时间: 2021-04-28 10:00:00 - 2021-05<br>考试时间: 2021-05-29 13:30:00-2021-05-29 | 14 12:00:00<br>9 16:30:00 |                  |
| *姓名:       | Employed                                                                                         | *性别:〇 男 🖲 女               |                  |
| *出生日期:     | 1996-06-29                                                                                       | * <b>民族:</b> 汉族           | <u>×</u>         |
| 党派:        | 请选择                                                                                              | * <b>文化程度:</b> 本科         | -                |
| *手机号:      | 1300000000                                                                                       | <b>联系电话:</b> 请输入联系电       | 话                |
| *邮箱:       | 13 <del>50310792@qqa</del> om                                                                    | <b>邮政编码:</b> 请输入邮政编       | 码                |
| 鉴定分类:      | 考核鉴定                                                                                             | *考生来源: 社会人员               | •                |
|            |                                                                                                  | F.                        |                  |

4.身份选择阶段, 院校教师选择"教师", 学生选择"学生", 其他人员选择"职工"

| Big Big Big Big Big Big Big Big Big Big | 电子商务师职业技能等级认定管理平台 | 首页 报名信息 考试成绩 我的证书 意见反                | 馈前往考试 🛃 五 🎝 通知                                                                                                    |  |
|-----------------------------------------|-------------------|--------------------------------------|----------------------------------------------------------------------------------------------------|--|
|                                         |                   | 考试报名<br>Registration for examination |                                                                                                    |  |
|                                         | ① 基础信息 2          | 身份选择 3 报名信息                          | ④ 证件信息上传                                                                                                    |  |
|                                         | 文师身份              | ✓ ¥生身份                               | ✓ ● ■ ■  ■ ■ ■ ■ ■ ■ ■ ■ ■ ■ ■ ■ ■ ■ ■ ■ ■ ■ ■ ■ ■ ■ ■ ■ ■ ■ ■ ■ ■ ■ ■ ■ ■ ■ ■ ■ ■ ■ ■ ■ ■ ■ ■ ■ ■ ■ ■ ■ ■ ■ ■ ■ ■ ■ ■ ■ ■< |  |
|                                         |                   | 上一步                                  |                                                                                                    |  |
|                                         |                   |                                      |                                                                                                    |  |

5.教师与职工身份的个人信息填写:需如实填写个人信息,标"\*"为必填项。填 写完整无误后,点击"下一步"。

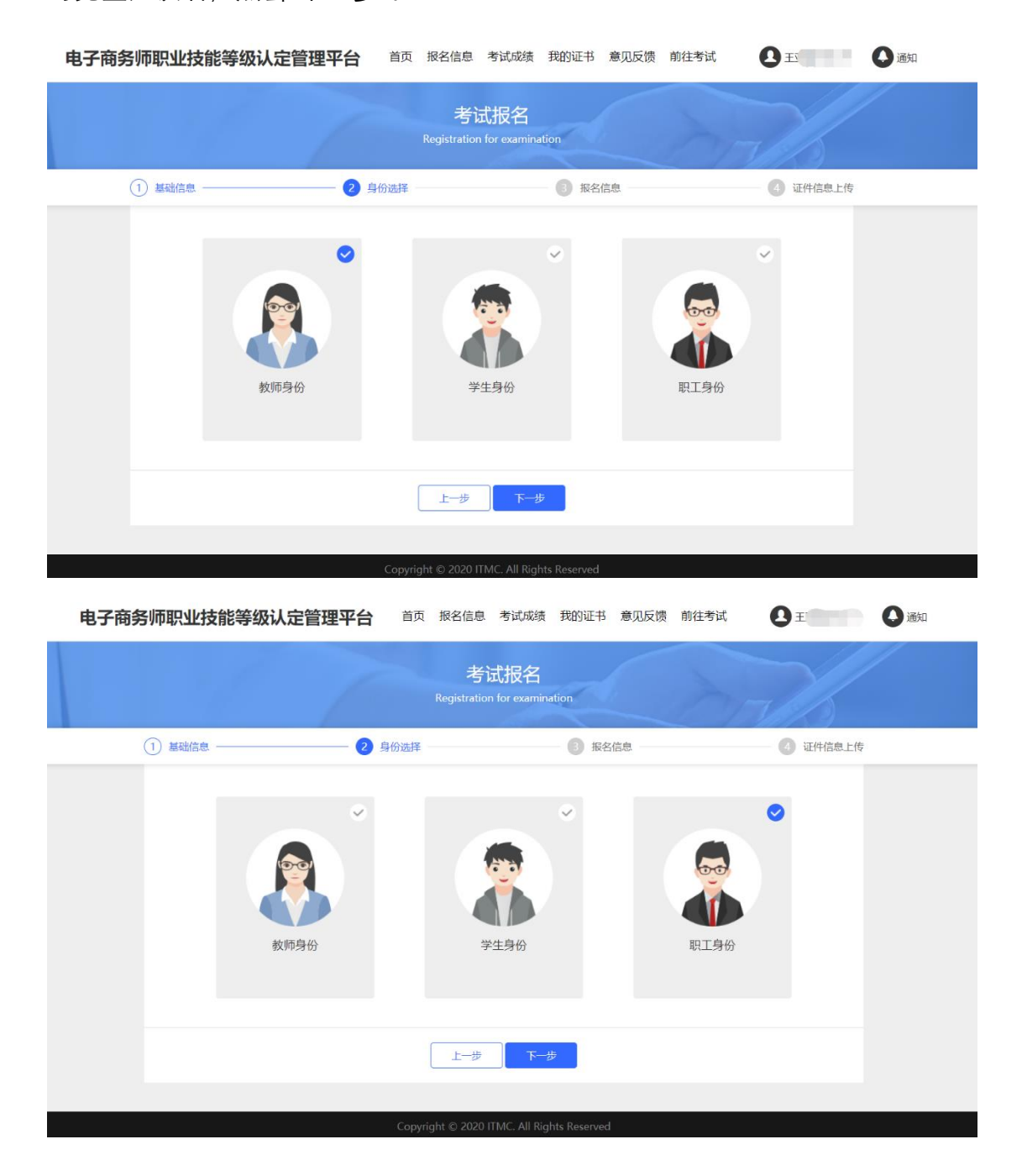

| 电子商务师职业技能等   | <b>汲认定管理平台</b> 首页 据 | 昭名信息 考试成                    | 找绩 我的证∺       | 书 意见反馈 前往考试        |          | ④ 通知 |
|--------------|---------------------|-----------------------------|---------------|--------------------|----------|------|
|              | Re                  | 考试报名<br>gistration for exam | З<br>mination | S                  | 72/      |      |
| 1) 基础信息 ———— | 2 身份选择              |                             | 3 报           | 名信息                | 4 证件信息上传 |      |
| 证件类型:        | 居民身份证               | -                           | *证件号:         | 370705100000202525 |          |      |
| *报名单位:       | 填写所在单位名称            |                             | 工作年限:         | 请输入工作年限            | 年        |      |
| 学校类型:        | 中专                  | ~                           | *所在单位:        | 填写所在单位名称           |          |      |
| *户籍:         | 请输入户籍地              |                             | 户口所在省:        | 请选择省份              | •        |      |
| 户口所在市:       | 请选择城市               | ÷                           | 口所在区县:        | 请选择区县              | -        |      |
| *现居地所在省:     | 北京市                 | - <b>*</b> ∄                | 见居地所在市:       | 北京市                | -        |      |
| *现居地所在区县:    | 东城区                 | ► <b>*</b> 现泉               | 居地所在地址:       | XX小区               |          |      |
| 学校所在省:       | 请选择省份               | •                           | 学校所在市:        | 请选择城市              | -        |      |
| 学校所在区县:      | 请选择区县               | * 47                        | 学校详细地址:       | 请输入学校详细地址          |          |      |
|              |                     | 上一步                         | 下—步           |                    |          |      |

6.学生身份的个人信息填写:需如实填写个人信息,标"\*"为必填项。填写完整无误后,点击"下一步"。

| 电子商务师职业技能等级认定管理平台              | 首页    | 报名信息 考试成绩                       | 我的证书 意见反      | 馈 前往考试 | <b>Q</b> I | ()通知 |
|--------------------------------|-------|---------------------------------|---------------|--------|------------|------|
|                                |       | 考试报名<br>Registration for examin | nation        |        |            |      |
| 1) 基础信息 ——— 2                  | 身份选择  |                                 | 1 报名信息        |        | - ④ 证件信息上传 |      |
| ひつので、<br>まで、<br>まで、<br>まで、<br> |       | 学生身份                            |               | 取工身份   | ~          |      |
|                                |       | 上一步下一                           | 步             |        |            |      |
|                                |       |                                 |               |        |            |      |
|                                | Copyr | ight © 2020 ITMC All Ri         | ahts Reserved |        |            |      |

| Bigistration for examination         ① 基础信息       ② 身份送择       ③ 聚名信息       ④ 证件信息上传         ① 延件类型:       居民身份证       • "证件 咒:       370 <sup></sup>                                                                                                    | 电子商务师职业技能等  | 级认定管理平台 <sup>首页 报名信息</sup>                    | 考试成绩 我的证书 ;          | 意见反馈 前往考试       | <b>D</b> E | () 通知 |
|----------------------------------------------------------------------------------------------------|-------------|-----------------------------------------------|----------------------|-----------------|------------|-------|
| 1 基础信单       ② 身份选择       ③ 聚名信单       ④ 证件集业信息上传         证件集型:       应只身份证       • 证件等:       37000000000000000000000000000000000000                                                                                                    |             | 考试<br>Registration f                          | 报名<br>or examination | No              |            |       |
| 证件类型:       居民身份证       +证件号:       370         学校类型:       专科学校       +新在单位:       就读学校名称         毕业时间:       请选择       一       +新年单位:       就读学校名称         *中華:       北京市       中口所在旨:       请选择富份       -         户口所在吉:       请选择城市       中口所在区县:       请选择区县       -         *学校所在皆:       北京市       -       *学校所在市:       北京市       - | 1 基础信息 ———— | (2) 身份选择 ———————————————————————————————————— | 3 报名信                | <b></b>         | - 4 证件信息上传 |       |
| 学校类型:       专科学校       *所在单位:       就读学校名称         毕业时间:       请选择       一       所学专业:       请输入所学专业         *户籍:       北京市       户口所在省:       请选择留份       -         户口所在市:       请选择城市       ·       户口所在区县:       请选择区县       -         *学校所在省:       北京市       ·       *学校所在市:       北京市       -                                         | 证件类型:       | 居民身份证                                         | *证件号: 370            | 705400000000505 |            |       |
| 毕业时间:       演选择       団       所学专业:       请输入所学专业         *户籍:       北京市       户口所在省:       请选择省份       -         户口所在市:       请选择城市       ・       户口所在区县:       请选择区具       -         *学校所在省:       北京市       ・       *学校所在市:       北京市       -                                                                                            | 学校类型:       | 专科学校                                          | <b>*所在单位:</b> 就读     | 学校名称            |            |       |
| *户籍:       北京市       户口所在省:       请选择省份       ・         户口所在市:       请选择城市       ・       户口所在区县:       请选择区县       ・         *学校所在省:       北京市       ・       *学校所在市:       北京市       ・                                                                                                    | 毕业时间:       | 请选择                                           | 所学专业: 请输             | 认所学专业           |            |       |
| 中口所在市:       请选择城市       中口所在区县:       请选择区具       ・         *学校所在省:       北京市       *学校所在市:       北京市       ・                                                                                                    | *户籍:        | 北京市                                           | 户口所在省: 请进            | 择省份             | •          |       |
| <b>*学校所在省:</b> 北京市 <b>*学校所在市:</b> 北京市 <b>*</b>                                                                                                    | 户口所在市:      | 请选择城市                                         | 户口所在区县: 请选           | 译区县             | •          |       |
|                                                                                                    | *学校所在省:     | 北京市                                           | * <b>学校所在市</b> : 北京  | ांके            | -          |       |
| * <b>学校所在区县:</b> 东城区 * <b>*学校详细地址:</b> XX小区                                                                                                    | *学校所在区县:    | 东城区                                           | *学校详细地址: XX/         |                 |            |       |
| 世—一步 世—一步                                                                                                    |             | 上一步                                           | 下 <del>-</del> 步     |                 |            |       |

7.证件信息的上传。请按图上所示要求上传。

需注意:身份证需拍摄清晰,证件上无杂物、污渍,且在有效期内;个人照片
需上传电子版一寸白底证件照,不得有拍摄身份证上照片、美颜过度或比例错
误的自拍照等充数行为。其他纸质材料需下载压缩包,打印并填写后拍照上
传,要求字迹工整、无明显涂改痕迹。填写完整无误后,点击"报名"。

|   |                                                                                                  | Registration                                                                                                    | for examination                                                                                                    | OTT B                                                                           |
|---|--------------------------------------------------------------------------------------------------|----------------------------------------------------------------------------------------------------|----------------------------------------------------------------------------------------------------|---------------------------------------------------------------------------------|
| 1 | 基础信息                                                                                             | ② 身份选择                                                                                                    | 3 报名信息                                                                                                    | ④ 证件信息上传                                                                        |
|   | *上传身份证照片:                                                                                        | <b>示例</b><br>日本<br>身份证人像面照片<br>(品書)                                                                                                    | RR                                                                                                    |                                                                                 |
|   |                                                                                                  | <b>示例</b><br>十<br>身份证国際面照片                                                                                                    | 中华人民共和国<br>居民身份证                                                                                                    |                                                                                 |
|   | *上传个人照片:<br>(请上传JPG格式一<br>寸照片,大小为<br>40k-80k,白底)                                                 | +                                                                                                    |                                                                                                    |                                                                                 |
|   | *申报表                                                                                             | +                                                                                                    |                                                                                                    |                                                                                 |
|   | *工作经历承诺书                                                                                         | +                                                                                                    |                                                                                                    |                                                                                 |
|   | *<br>●<br>日<br>日<br>日<br>日<br>日<br>日<br>日<br>日<br>日<br>日<br>日<br>日<br>日<br>日<br>日<br>日<br>日<br>日 | 具备以下条件之一者可申报电子简务师三级:<br>①在本职业连续工作6年以上。需提供"申报表"。<br>②具有以高级技能为培养目标的高级技工学校、技<br>"+"承诺书"。<br>③取得本职业电子商务员职业资格证书后,连续从<br>诺书"。<br>④取得本职业电子商务员职业资格证书后,连续从<br>,并取得结业证书。需提供"申报表"+"职业资格<br>⑤具有本专业大学专科及以上毕业证书,需提供"<br>⑥具有非本专业大学专科及以上毕业证书,连续从 | "工作经历承诺书"。 师学院和职业技术学院本专业毕业证书。需提供 事本职业工作4年以上。需提供"申报表"+"管 事本职业工作3年以上,经本职业助理电子商务 证书"+"工作经历承诺书"+"培训经历承诺 申报表"+"毕业证书"+"承诺书"。 事本职业工作1年以上。需提供"申报表"+"与 | * "申报表" + "毕业证<br>PL业资格证书" + "工作经历<br>师正规培训达规定标准学时<br>书"。<br>毕业证书" + "承诺书" + "工 |
|   | 作<br>〇<br>張<br>滅信承诺书:                                                                            | 经历承诺书"。<br>②具有非本专业大学专科及以上毕业证书,经本职<br>表"+"毕业证书"+"承诺书"+"培训经历承诺·<br><b>圖下载模版</b>                                                                                                    | 业助理电子商务师正规培训达规定标准学时数,<br>3°。                                                                                                    | 并取得结业证书。需提供"申                                                                   |

| <mark> </mark> 诚信承诺书.z | rip - 360压缩 |             |                |                   | 文件       | 操作       | 工具 帮助            | 🍄 🗖 – 🖻          | 23 |
|------------------------|-------------|-------------|----------------|-------------------|----------|----------|------------------|------------------|----|
| 添加                     | <b>新</b> 国  |             | <b>)</b><br>删除 | <b>西</b><br>正缩包语言 |          |          |                  | 安全               |    |
| <b>☆</b> 🔲 🗄           | 📕 诚信承诺      | i书.zip\诚信承诺 | 书 - 解包大/       | 小为 395.6 KB       |          |          | ▼ ▼ 搜索包内:        | 文件               | Q  |
| 名称<br>📕 (上级目录)         |             |             |                |                   | 压缩前      | 压缩后      | 类型<br>文件夹        | 修改日期             |    |
| 承诺书.pdf                |             |             |                |                   | 66.4 KB  | 57.7 KB  | Adobe Acrobat 文档 | 2021-04-30 15:08 |    |
| 工作经历承诺                 | 讳.pdf       |             |                |                   | 69.7 KB  | 60.9 KB  | Adobe Acrobat 文档 | 2021-04-30 15:08 |    |
| 培训经历承诺                 | 书.pdf       |             |                |                   | 144.6 KB | 140.5 KB | Adobe Acrobat 文档 | 2021-04-30 15:08 |    |
| 申报表.pdf                |             |             |                |                   | 115.0 KB | 103.1 KB | Adobe Acrobat 文档 | 2021-04-30 14:57 |    |
|                        |             |             |                |                   |          |          |                  |                  |    |
|                        |             |             |                |                   |          |          |                  |                  |    |
|                        |             |             |                |                   |          |          |                  |                  |    |
|                        |             |             |                |                   |          |          |                  |                  |    |
|                        |             |             |                |                   |          |          |                  |                  |    |
|                        |             |             |                |                   |          |          |                  |                  |    |
|                        |             |             |                |                   |          |          |                  |                  |    |
|                        |             |             |                |                   |          |          |                  |                  |    |

大小: 362.2 KB 共 4 个文件和 1 个文件夹 压缩率 91.6% 已经选择 1 个文件夹

其中资质材料需先点选下方相应条件后,根据系统显示所需材料按需上传。

| 电子商务师职业技能等级认定管理平台 首页 报名信息 考试成绩 我的证书 意见反馈 前往考试                                                                                                    | 🗋 通知 |
|----------------------------------------------------------------------------------------------------|------|
| <ul> <li>* 具部に死件之一者可申照电子施务师三比</li> <li>* 自希知必逆強文作6年以上、離提供"中限表","工作经历承诺书"。</li> <li>* 自水和感觉建筑为结弗目粉的高级放工学校、技师学院和职业技术学院本专业学业证书、需提供"中限表","学业公衡证书","生作低石"。</li> <li>* 即都体型地型有商务员职业资格证书后、送续从事本职业工作3年以上、修本职业助理电子商务师正规增制达规定标准学时和优化。</li> <li>* 即都体型地型有商务员职业资格证书后、送续从事本职业工作3年以上、修本职业助理电子商务师正规增制达规定标准学时和优化。</li> <li>* 即都体型小学等科及以上学业证书、就会从事本职业工作1年以上、需提供"中服表","学业证书","方需书","工作现本证书"。</li> <li>* 具有非本专业大学等科及以上学业证书、该是从事本职业工作1年以上、需提供"中服表","学业证书","方需书","工作</li> <li>* 即用本专业大学等科及以上学业证书、该是从事本职业工作1年以上、需提供"中服表","学业证书","方需书","工作</li> <li>* 通用本专业大学等科及以上学业证书、该是从事本职业工作1年以上、需提供"中服表","学业证书","方需书","不可用"。</li> <li>* 使用本专业大学等科及以上学业证书、该是标业的理由于商务师正规增加达规定标准学的数、并取得单址证书、需提供"中 " " " " " " " " " " " " " " " " " " "</li></ul> |      |
| 上一步                                                                                                    |      |

8.报名成功之后,在"报名信息"一栏中可以看到报名状态,此时为审核中,意为 等待审核,大约需要1个工作日,此时发现填写信息有误可自行更改。审核通 过或不通过系统会有短信通知,也可以自行查询。

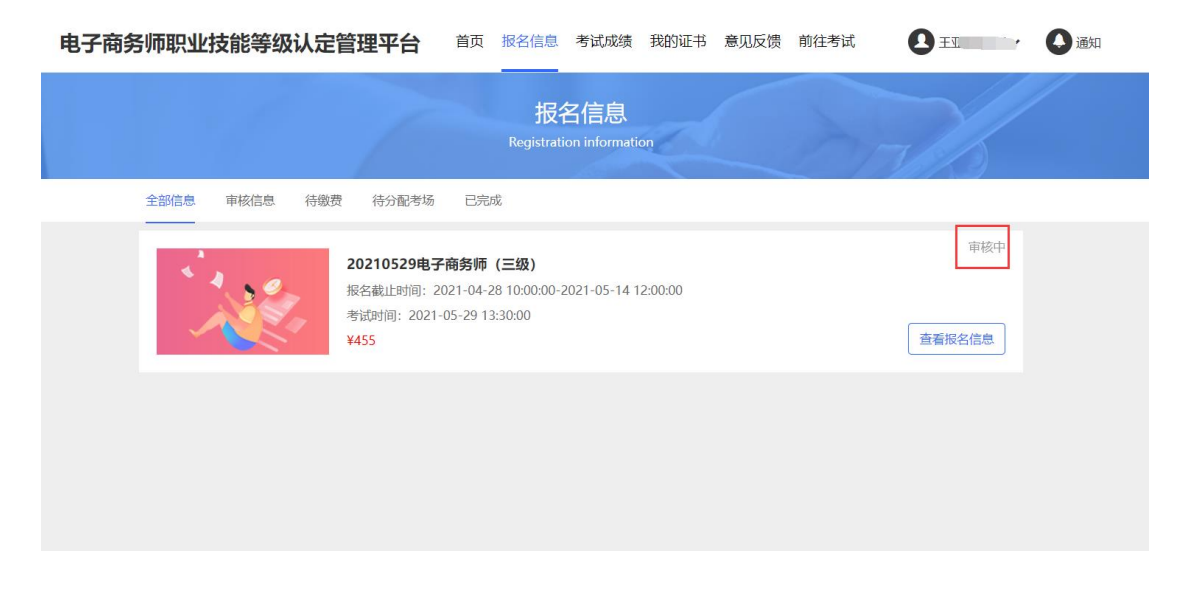

此时为审核不通过,意为某项材料或个人信息填写不合规,需修改后上传。点 击"查看原因"后,根据驳回原因修改报名信息后重新提交,并等待审核。

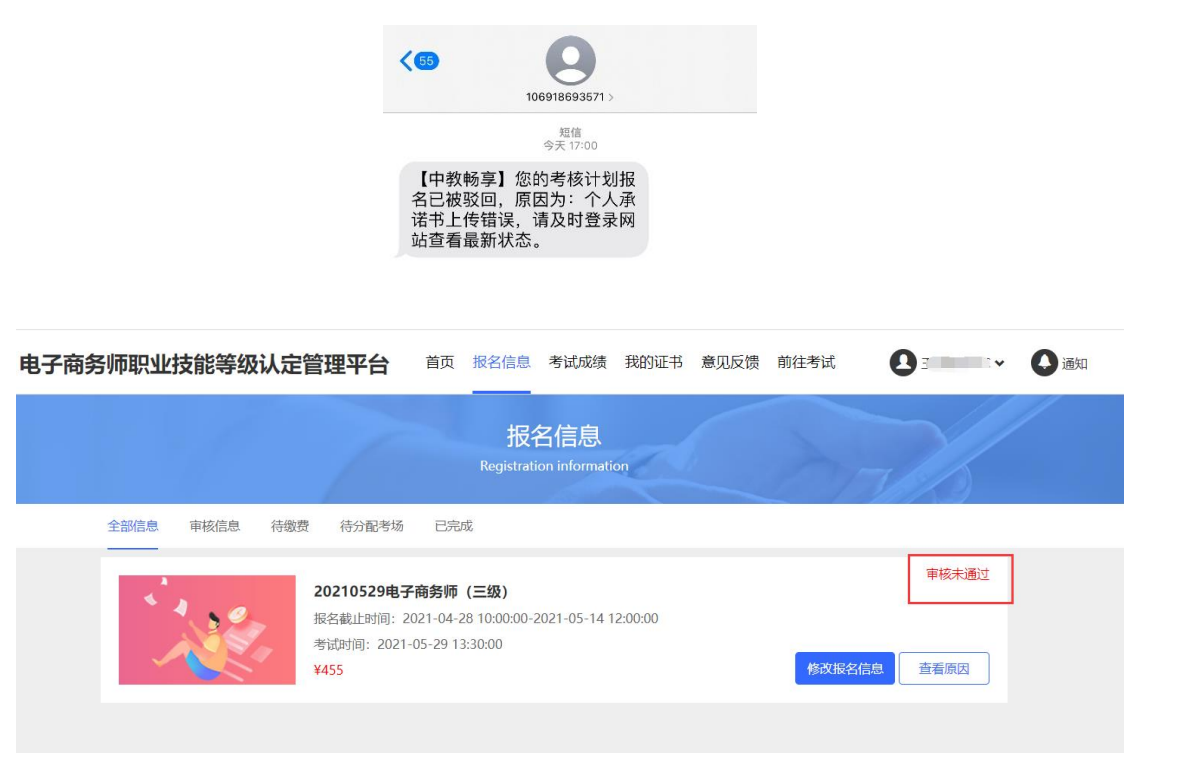

| 电子商务师职业技能等级 | 认定管理平台    | 首页 提 | 8名信息 💈             | 考试成绩             | 我的证书 | 意见反馈 | 前往考试 | ▲ 王亚楠ITMC ▼               | ④通知 |
|-------------|-----------|------|--------------------|------------------|------|------|------|---------------------------|-----|
|             | 1         |      | 报名<br>Registration | 信息<br>informatic | on   |      | A    |                           |     |
| 全部信息 审核信息   | 审核未通过原因   | _    |                    |                  |      |      | ×    |                           |     |
|             | 个人承诺书上传错误 |      | 修改振                | 洛信息              |      |      |      | <b>車核未通过</b><br>5.8. 查看應因 |     |

此状态为审核通过,进入到缴费阶段。

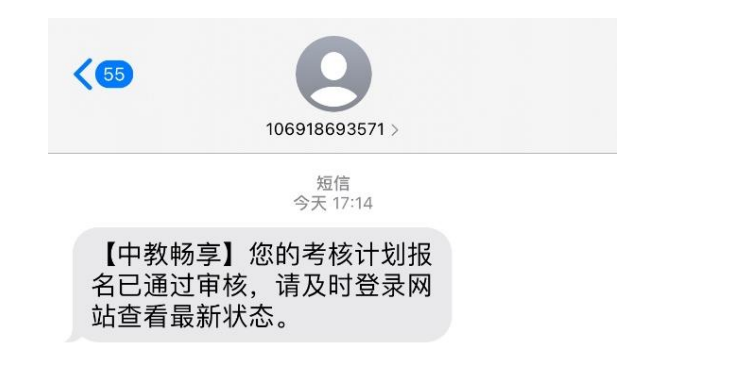

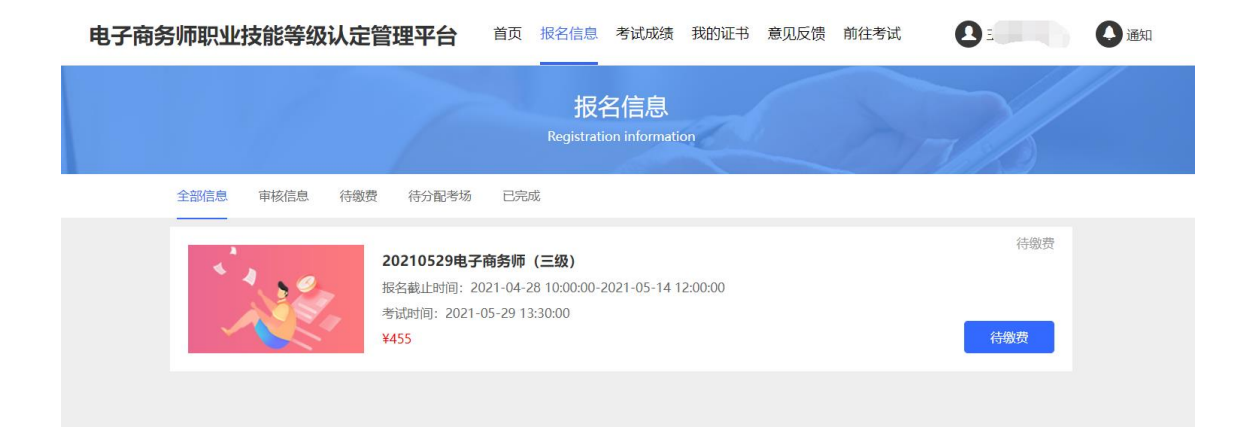

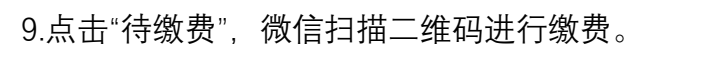

| 电子商务师职业技能等级认定管理平台 首页 报名信息考试成绩我的证书意识 | 见反馈前往考试 🚺 王二、 🧼 通知 |
|-------------------------------------|--------------------|
| 鐵费                                  | ×                  |
| 请使用微信扫 日支付: ¥455.0<br>全部偽息          | 有微费                |
|                                     | 待缴费                |
|                                     | 9.00<br>1341       |
|                                     |                    |

## 10.此为缴费成功页面,请等待准考证打印即可。

| 电子商务师职业技能等级认定 | <b>定管理平台</b> 首页报名信息考试成绩我的证书意见反馈前往考试 💽 王 🔍 🗸 🕒                                                                                                    | 通知 |
|---------------|----------------------------------------------------------------------------------------------------|----|
|               | 报名信息<br>Registration information                                                                                                    |    |
| 全部信息 审核信息 待缴费 | 激费 待分配考场 已完成                                                                                                    |    |
|               | 20210529电子商务师(三级)     请等待考场分配,分配完成会有短信通知,请注意查收       报名截止时间:2021-04-28 10:00:00-2021-05-14 12:00:0        考试时间:2021-05-29 13:30:00        ¥455     请等待考场分配,分配完成会有短信通知,请注意查收 |    |
|               |                                                                                                    |    |

如遇问题可添加考务老师微信解决

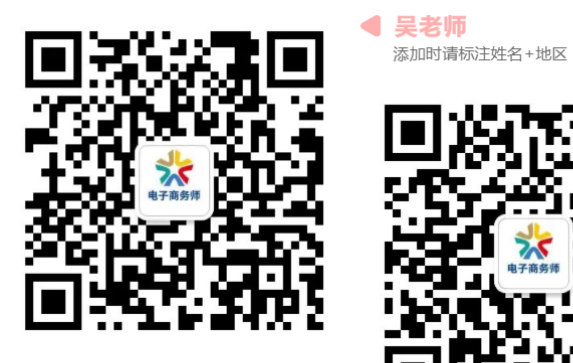

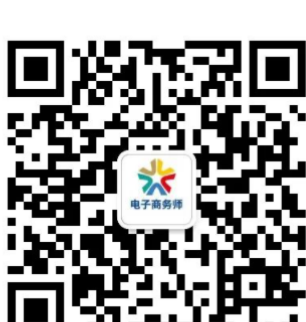

张老师 ▶ 添加时请标注姓名+地区